# **SSAMControl**

## Safe Smart Home

# Konfigurationsbeispiele zum Ideenbuch

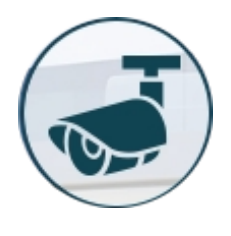

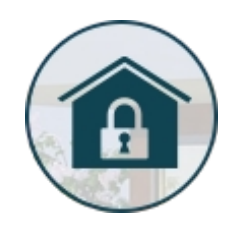

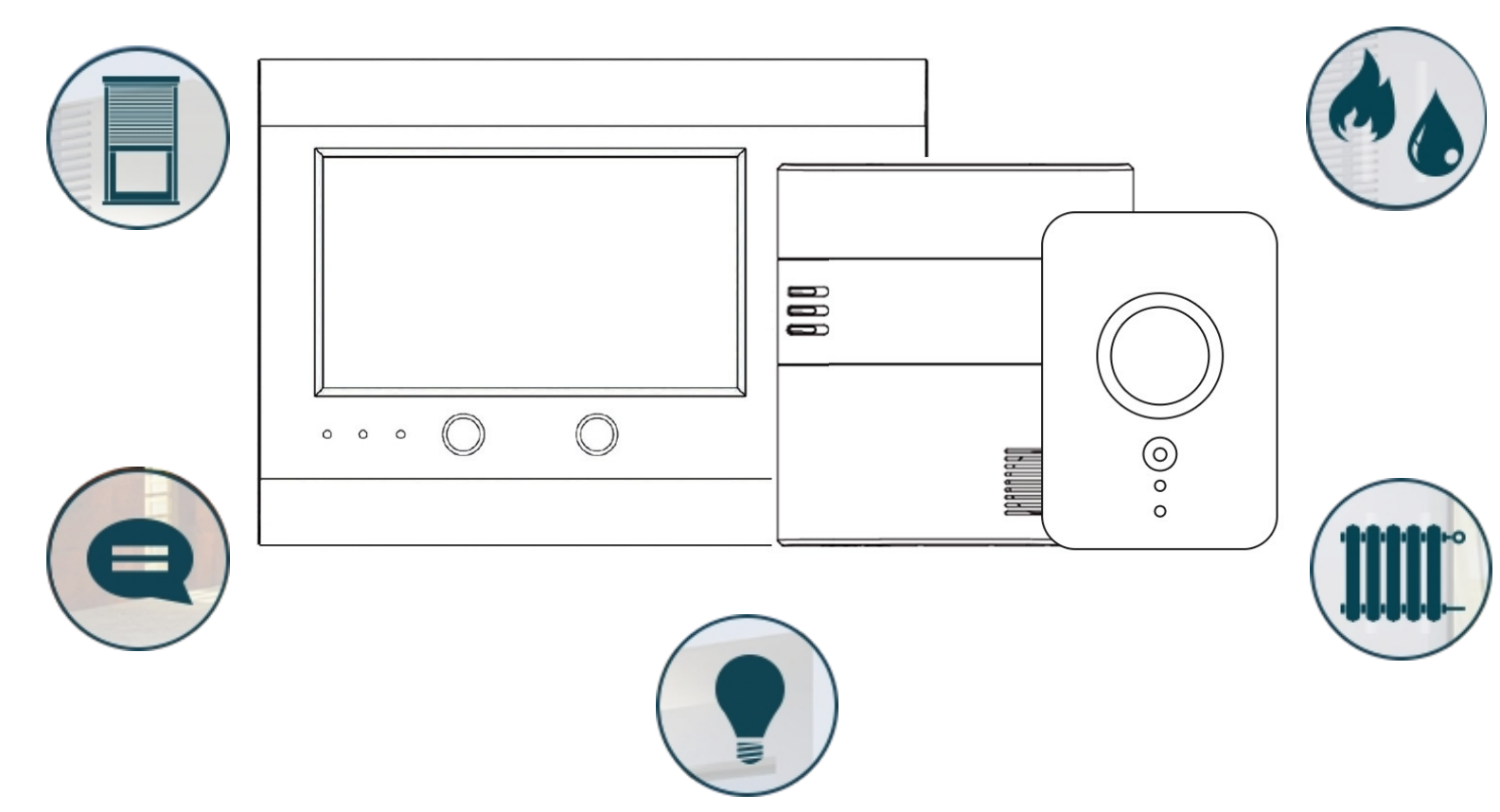

### Automatik

#### Einführung

Mit einer Automatik kann Ihr SSAMControl Safe Smart Home automatisiert werden. Zur Automatisierung können unter anderem Sensorwerte von Smart-Home Komponenten, der Systemstatus oder eine Vielzahl von anderen Auslösern genutzt werden.

Die Automation ermöglicht es, das System für den Benutzer komfortabler zu gestalten, wiederkehrende Schaltvorgänge automatisch ablaufen zu lassen und vieles mehr.

Eine Regel besteht aus einem Auslöser, optional aus einer oder zwei Bedienungen sowie einem Auslöser.

#### Auslöser

Es kann zum Ansteuern einer Regel verwendet werden. Als Auslöser stehen (Stand 12/2020) folgende verschiedenen Kriterien zur Verfügung:

| System-Modus wechseln                                       | Temperatur unter           |
|-------------------------------------------------------------|----------------------------|
| System-Modus Änderung und<br>Ausgangsverzögerung beendet    | Temperatur über            |
| System-Modus Änderung und<br>Eintrittsverzögerung gestartet | Helligkeit unter           |
| Schaltkontakt offen                                         | Helligkeit über            |
| Schaltkontakt geschlossen                                   | Energieverbrauch über      |
| Schaltkontakt offen für                                     | Luftqualitätsindex         |
| Schaltkontakt geschlossen für                               | Luftqualität CO2           |
| Bewegung erkannt                                            | DI offen                   |
| Bewegung zurückgesetzt                                      | DI geschlossen             |
| Szenentaster gedrückt                                       | DIO52 Eingang-Status für 0 |
| Alarm auslösen                                              | DIO52 Eingang Status für 1 |
| Zeitplan                                                    | Videosprechstelle Ruftaste |

Bitte beachten Sie, dass manche Auslöser nur in Verbindung mit dafür bestimmten Komponenten eingesetzt werden können.

Zum Beispiel wie für den Auslösetyp "Schaltkontakt offen für" eine Magnetkontakt und für den Auslösetyp "Bewegung erkannt" ein Bewegungsmelder benötigt.

Für eine detailliertere Beschreibung der jeweiligen Auslösern, entnehmen Sie aus der Profianleitung Onlineportal.

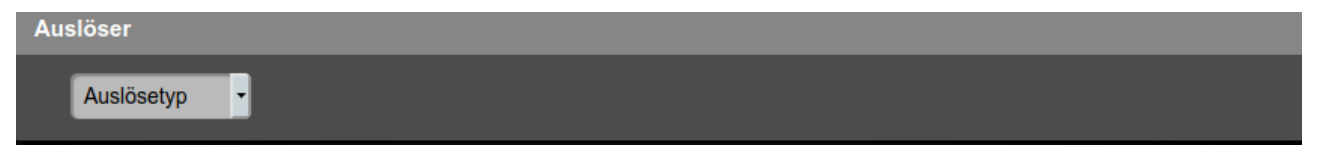

#### Bedienung

Für die Auslösung der Regel können bis zu 2 Bedingungen festgelegt werden. Wenn 2 Bedingungen festgelegt wurden, müssen zur Auslösung der Regel beide Bedingungen erfüllt sein.

Als Bedienung stehen Ihnen folgende Optionen zur Verfügung:

System-Modus (scharf, unscharf, zuhause), Temperaturbereich, Helligkeits-Level Bereich, Zeitperiode

| Bedingung                                                  | + 💼     |
|------------------------------------------------------------|---------|
| 1 Modus • Bereich 1 • Unscharf •                           |         |
| 2 Zeitperiode 🔹 🖌 Jeden Tag So MO Di MI Do Fr SA 00:00 😵 - | 23:59 💿 |

#### Aktion

Mit diesem Punkt wird festgelegt, welche Funktion mit der Automatik gesteuert wird. Pro Automatik können bis zu 5 Aktionen hinterlegt werden.

Folgende Funktionen stehen Ihnen zur Verfügung:

| Komponenten-Aktion   | Video anfordern (Alle)           |
|----------------------|----------------------------------|
| Gruppensteuerung     | Bild anfordern                   |
| System-Modus wechsel | Bild anfordern (Alle)            |
| Alarm                | Bild anfordern (kein Blitz)      |
| Szene verknüpfen     | Bild anfordern (Alle, kein Blitz |
| Video Anfrage        |                                  |

Für eine detailliertere Beschreibung der jeweiligen Aktionen, entnehmen Sie aus der Profianleitung Onlineportal.

#### Automatik erstellen

Steigen Sie über die admin.ssamcontrol.com mit Ihrem Master-Benutzer ein. Klicken Sie auf Automation und anschließend auf Automatik.

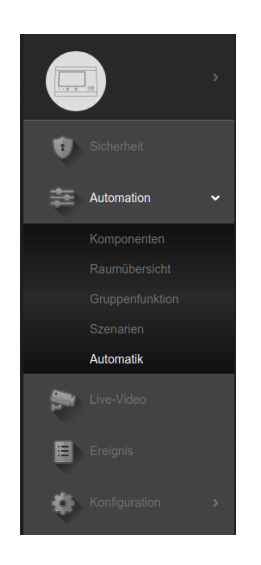

Klicken Sie nun auf das "Plus"-Symbole um ein Regel hinzuzufügen.

| Automation<br>Regelautomatik |     |           |
|------------------------------|-----|-----------|
| Benutzerliste                | + 🖻 |           |
| + Regel binzufligen          |     | Auslöser  |
| rteget initialityen          |     | -         |
|                              |     |           |
|                              |     | Bedingung |
|                              |     | -         |
|                              |     |           |
|                              |     | Aktion    |
|                              |     |           |
|                              |     |           |

#### Praxisbeispiel: Lichtsteuerung in Abhängigkeit von Uhrzeit und Helligkeit

Szenario: Ein Schaltaktor soll zwischen 8:10 und 17:00 Uhr das Licht einschalten, soblad die Helligkeit unter 9 Lux gefallen ist

Mögliche Anwendungen: Licht bei Parkplätzen, Licht in Ausladen, Licht im Gewächshaus etc. Benötigte Komponente: CotrolCenter, Helligkeitssensor, Schaltaktor

| Automatik 1  | Automatik Licht ein<br>Benennung :                                                      |   |
|--------------|-----------------------------------------------------------------------------------------|---|
|              | Auslöser                                                                                |   |
|              | Helligkeit unter  Bereich 1 Lichtsensor (LMHT<br>9                                      |   |
|              |                                                                                         | - |
|              | Bedingung + [                                                                           |   |
|              | 1 Zeitperiode • Jeden Tag So MO Di MI Do Fr SA 08:10 & - 17:00 &                        |   |
|              |                                                                                         |   |
|              | Aktion + ī                                                                              | Î |
|              | 1 Komponenten-/ ▼ Bereich 1 ▼ Licht (Leistungs Schaltaktor) ▼ Einschalten bis ▼ 17:00 Ø |   |
| Automatile 7 |                                                                                         |   |
| Automatik 2  | Automatik Licht aus                                                                     |   |
|              | Benennung :                                                                             |   |
|              | Auslöser                                                                                |   |
|              | Helligkeit über • Bereich 1• Lichtsensor (LMHT<br>) • 9 •                               |   |
|              |                                                                                         |   |
|              | Bedingung +                                                                             | Ē |
|              | 1 Zeitperiode 🔹 🖌 Jeden Tag 🛛 So MO Di MI Do Fr SA 🛛 08:00 😒 - 17:00 ⊗                  |   |
|              |                                                                                         |   |
|              | Aktion +                                                                                | Ē |
|              | 1 Komponenten-A Bereich 1 - Licht (Leistungs Schaltaktor) - Ausschalten -               |   |

Erklärung.

In diesem Fall werden 2 Automatik-Regel benötigt. Automatik 1 veranlasst, dass das Licht von 8:10 bis 17 Uhr eingeschaltet wird, sobald die Helligkeit unter 9 Lux fällt. Diese Automatik sorgt auch dafür, dass das Licht nicht nach 17 Uhr leuchtet:

Automatik 2 sorgt dafür, dass das Licht ausgeschaltet wird, sobald die Helligkeit wieder wieder über vorgegebenen Lux-Wert steigt

#### Praxisbeispiele: Scharf-Schaltung nach Zeitplan

Szenario: Ein Kunde möchte, dass seine Anlage automatisch jeden Mittwoch und Donnerstag um 19 Uhr scharf geschaltet wird.

Mögliche Anwendungen: Geschäftslokale, Büroräume, etc

Benötigte Komponente: ControlCenter

| Automatik   | Scharfschaltung nach Zetplan                       |   |   |
|-------------|----------------------------------------------------|---|---|
| Benennung : |                                                    |   |   |
| Auslöser    |                                                    |   |   |
| Zeitplan    | Wöchentlich V Jeden Tag So MO Di MI Do Fr SA 19:00 | 0 |   |
|             |                                                    |   |   |
| Bedingung   |                                                    | + | Ì |
| 1 Keine     |                                                    |   |   |
|             |                                                    |   |   |
| Aktion      |                                                    | + | Ì |
| 1 System M  | odus - Bereich 1 - Scharf -                        |   |   |
|             |                                                    |   |   |

Erklärung: Als Auslöser wird der Zeitplan genommen. Diesen stellt man auf Wöchentlich um die gewünschten Tage auswählen zu können.

In diesem Beispiel gibt es keine Bedingung.

Als Aktion wird "System Modus wechseln" ausgewählt, der gewünschte Bereich sowie der Systemmodus (scharf, unscharf, Anwesend)